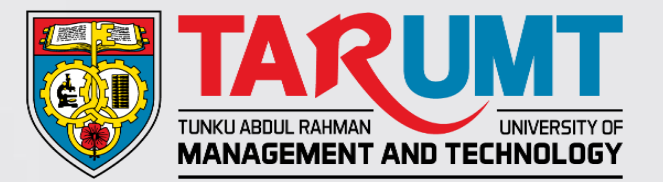

# How to Book Library Discussion Room via Student Intranet

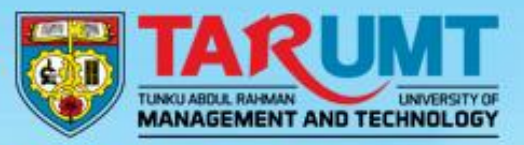

# TAR UMT Student Intranet

### Dease Enter Your Information

| Login ID | ۵       |
|----------|---------|
| Password |         |
|          | 0 Login |

I forgot my password

DISCLAIMER | PRIVACY POLICY | COPYRIGHT @ 2022 TAR UMTALL RIGHTS RESERVED

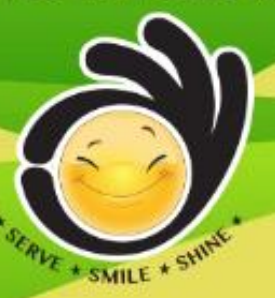

Log in

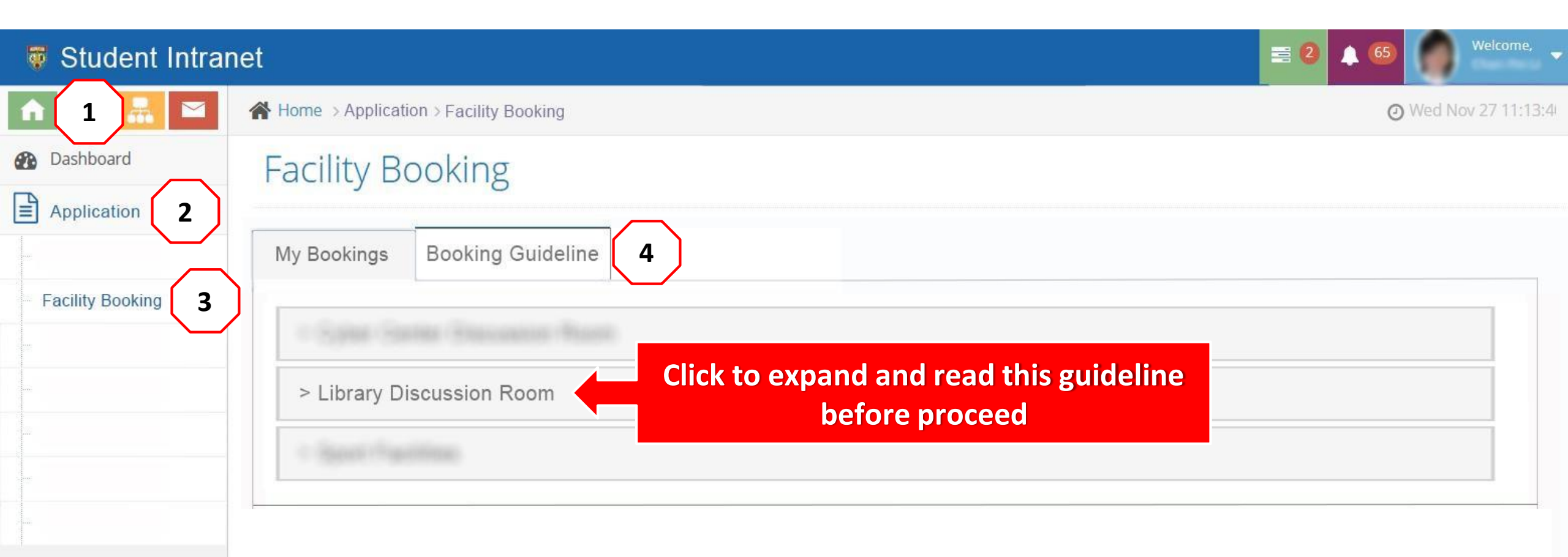

| 🐺 Student Intrar   | net                               |                 |          |                    |                 | = 2 🔺 🙃  | Welcome, 🚽 |  |  |  |  |
|--------------------|-----------------------------------|-----------------|----------|--------------------|-----------------|----------|------------|--|--|--|--|
| 🖈 i 📠 🔤            | Home > Application > Facility Boo |                 | Ø        | Wed Nov 27 11:13:4 |                 |          |            |  |  |  |  |
| Dashboard          | Facility Booking                  |                 |          |                    |                 |          |            |  |  |  |  |
| Application Y      | My Bookings Booking Gu            | ideline         |          |                    |                 |          |            |  |  |  |  |
| - Facility Booking | + New Booking 🗮 Ava               | ilability Chart |          | k to check on ro   | om availability | y        |            |  |  |  |  |
|                    | Active Histrory                   |                 |          |                    |                 |          |            |  |  |  |  |
|                    | Show 10 v entries                 |                 |          |                    |                 |          |            |  |  |  |  |
|                    | No Booking No. Venue              | Date            | Duration | Check-in           | Check-Out       | Status   | Action     |  |  |  |  |
|                    | No data available in table        |                 |          |                    |                 |          |            |  |  |  |  |
|                    |                                   |                 |          |                    | Pre             | evious 1 | Next       |  |  |  |  |
|                    |                                   |                 |          |                    |                 |          |            |  |  |  |  |
|                    |                                   |                 |          |                    |                 |          |            |  |  |  |  |

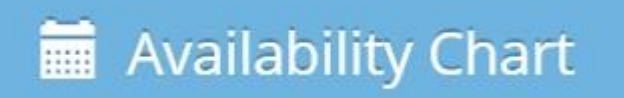

## Library Discussion Room

| Date            | 28/Nov/2019 (Thu) Today / Next |       |       |       |          |       |                                                     | Working Day |       |       |       |       |       |  |
|-----------------|--------------------------------|-------|-------|-------|----------|-------|-----------------------------------------------------|-------------|-------|-------|-------|-------|-------|--|
| Venue Type      |                                |       |       |       |          |       | Discussion Room                                     |             |       |       |       |       |       |  |
| Number of Pax   |                                |       |       |       |          |       | Discussion Room with PC                             |             |       |       |       |       |       |  |
|                 | Search Search by No. of        |       |       |       | . of Pax |       | Presentation Room (with LCD Projector & Whiteboard) |             |       |       |       |       |       |  |
| Venue/Time      | 08:00                          | 09:00 | 10:00 | 11:00 | 12:00    | 01:00 | 02:00                                               | 03:00       | 04:00 | 05:00 | 06:00 | 07:00 | 08:00 |  |
|                 | 09:00                          | 10:00 | 11:00 | 12:00 | 01:00    | 02:00 | 03:00                                               | 04:00       | 05:00 | 06:00 | 07:00 | 08:00 | 09:00 |  |
| A 1 (6-8 pax) 🚯 |                                |       |       |       |          |       |                                                     |             |       |       |       |       |       |  |
| A 2 (6-8 pax) 🚯 |                                |       |       |       |          |       |                                                     |             |       |       |       |       |       |  |
| A 3 (6-8 pax) 🚯 |                                |       |       |       |          |       |                                                     |             |       |       |       |       |       |  |
| A 4 (2-8 pax) 🜖 |                                |       |       |       |          |       |                                                     |             |       |       |       |       |       |  |

Available

Closed

Booked

| 🐺 Student Intrar                     | net                |                    |           |          |   |          |           | = 2 🔺 65 | Welcome,           |  |  |  |
|--------------------------------------|--------------------|--------------------|-----------|----------|---|----------|-----------|----------|--------------------|--|--|--|
| 🔺 i 📠 🔤                              | Home > Application | > Facility Booking |           |          |   |          |           | G        | Wed Nov 27 11:13:4 |  |  |  |
| Dashboard                            | Facility Boo       | oking              |           |          |   |          |           |          |                    |  |  |  |
| Application V                        | My Bookings E      | Booking Guideline  | e         |          |   |          |           |          |                    |  |  |  |
| <ul> <li>Facility Booking</li> </ul> | ♣ New Booking      | 🗎 Availabil        | ity Chart |          |   |          |           |          |                    |  |  |  |
|                                      | Active Histrory    |                    |           |          |   |          |           |          |                    |  |  |  |
|                                      | Show 10 v entries  |                    |           |          |   |          |           |          |                    |  |  |  |
|                                      | No Booking No.     | Venue              | Date      | Duration | C | Check-in | Check-Out | Status   | Action             |  |  |  |
|                                      | No data available  | in table           |           |          |   | 1        |           |          |                    |  |  |  |
|                                      |                    |                    |           |          |   |          | Pre       | evious 1 | Next               |  |  |  |
|                                      |                    |                    |           |          |   |          |           |          |                    |  |  |  |
|                                      |                    |                    |           |          |   |          |           |          |                    |  |  |  |

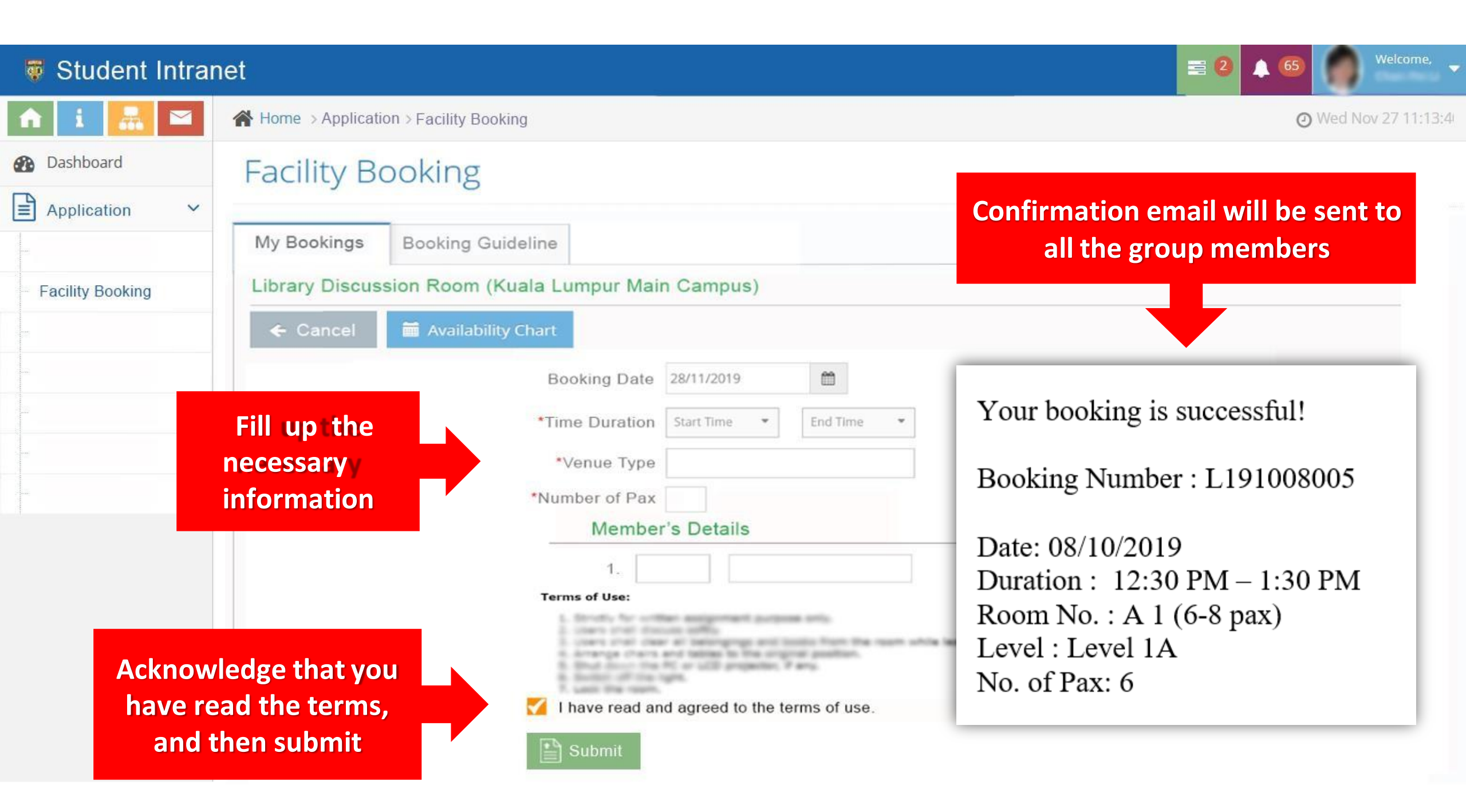

#### = 2 **Weight Student Intranet** 1 65 Application > Facility Booking • Wed Nov 27 11:13:4 íΠÌ Dashboard Facility Booking Application $\sim$ My Bookings **Booking Guideline** Facility Booking + New Booking Availability Chart **Click to view** Histrory **Booking Details** Active Show 10 v entries No Booking No. Venue Date Duration Check-in Check-Out Status Action 12:30 PM -1:30 PM A1 (6-8 pax) 08/10/2019 L191008005 Valid 1 Q (1h) Previous Next

### Student Intranet

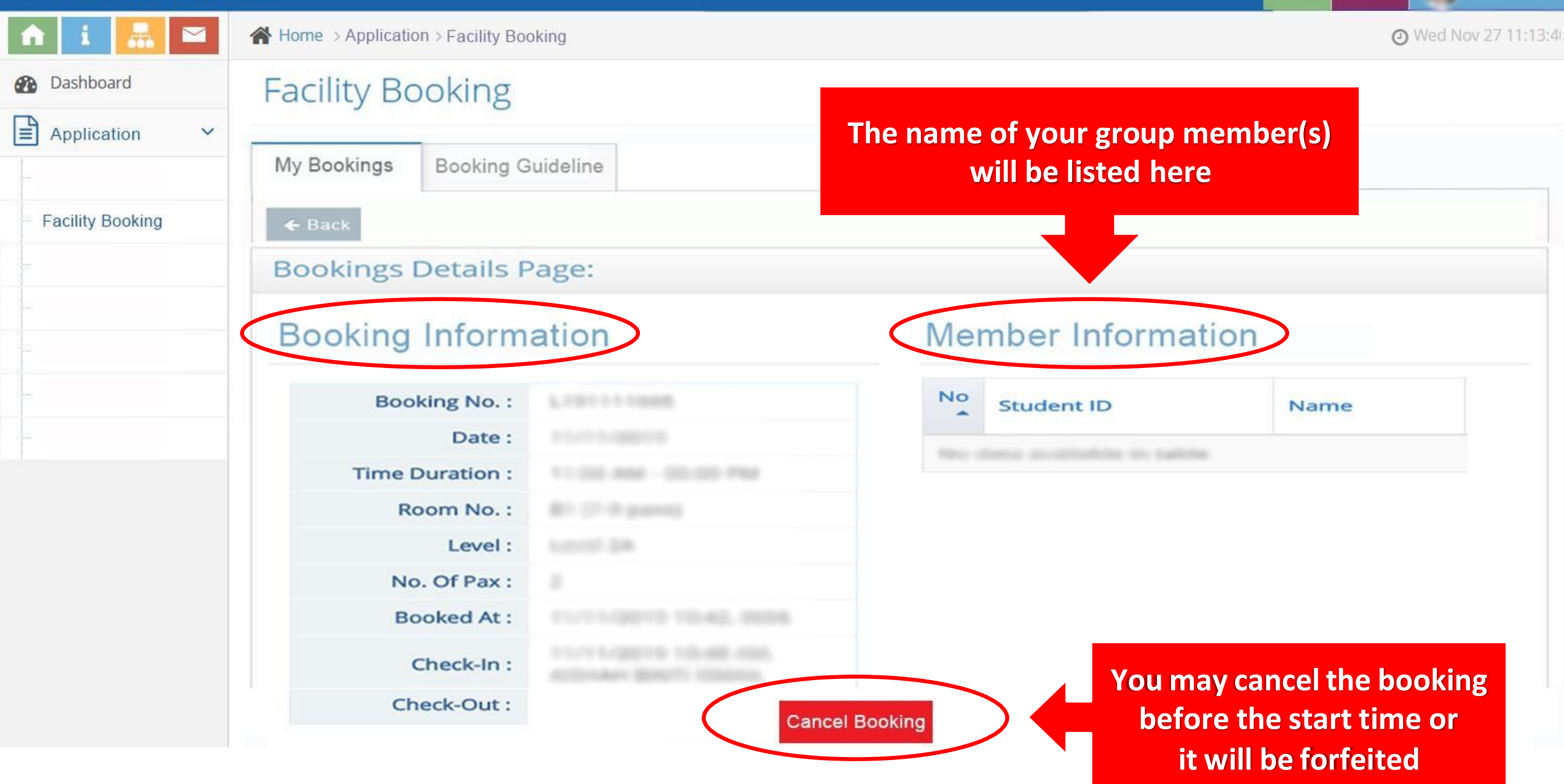

= 2

1 65